How to register a team in the Rio Rancho or Santa Fe Leagues

- 1. From the home page click on the "enroll" button for the program you wish to register for. Same information is on the registration page.
- 2. If you are a returning user you can enter your login information.
  - a. You can also reset your password.
  - b. If you are a new user click on the Create a new account link

| ->) Sign In                                               |  |
|-----------------------------------------------------------|--|
| Pre-Registration                                          |  |
| Please sign in to complete your enrollment or order.      |  |
| Use your TeamSideline account                             |  |
| Email *                                                   |  |
| cnmslowpitch@gmail.com                                    |  |
| Password *                                                |  |
|                                                           |  |
| First time signing in to this site? Create a new account. |  |
| Forgot your password? >                                   |  |
|                                                           |  |
|                                                           |  |
| Sign In                                                   |  |
| * Required Fields                                         |  |

3. Use the pull down menus to pick the program you want to enroll in. Click "add enrollment"

| * | My Account -                                        | Officials Management •                                                 |                                                                                                    |
|---|-----------------------------------------------------|------------------------------------------------------------------------|----------------------------------------------------------------------------------------------------|
|   | Add Items T                                         | o Your Cart                                                            |                                                                                                    |
|   | Your "Shopping<br>after adding or<br>Enrollment but | g" Cart lists the items you wa<br>e or more items. Click the D<br>ton. | ant to enroll in and store items you want to purchase. (<br>belete icon to remove items, or to add more enrollment |
|   |                                                     | Enrollee *                                                             | Brian James 🔹                                                                                                    |
|   |                                                     | Enrollment Type 🔺                                                      | General                                                                                                    |
|   |                                                     | Program \star                                                          | Rio Rancho Spring 2023 - : 🔻                                                                                       |
|   |                                                     | Offering *                                                             | Thursday Mens Open                                                                                                 |
|   |                                                     |                                                                        | Add Enrollment                                                                                                    |
|   |                                                     |                                                                        |                                                                                                    |

4. Enrollment will be added to your cart. You can add more enrollments or "proceed to checkout"

| Add Items To Your Cart          Your "Shopping" Cart lists the items you want to enroll in and store items you want to purchase. Click the Proceed to the after adding one or more items. Click the Delete icon to remove items, or to add more enrollments to your Cart, completendiment button.         Enrollee *       Select | Checkout button to proceed with plice te the Enrollment fields below and | Hel<br>acing your order<br>d click the Add |
|----------------------------------------------------------------------------------------------------|--------------------------------------------------------------------------|--------------------------------------------|
| Your "Shopping" Cart lists the items you want to enroll in and store items you want to purchase. Click the Proceed to a<br>after adding one or more items. Click the Delete icon to remove items, or to add more enrollments to your Cart, compl<br>Enrollment button.                                                            | Checkout button to proceed with plate<br>the Enrollment fields below and | acing your order<br>d click the Add        |
| Enrollee * Select •                                                                                                    |                                                                          |                                            |
|                                                                                                    |                                                                          |                                            |
| Enroliment Type \star 🔹 🔹                                                                                                    |                                                                          |                                            |
| Program *                                                                                                    |                                                                          |                                            |
| Offering * *                                                                                                    |                                                                          |                                            |
| Add Enrollment                                                                                                    |                                                                          |                                            |
|                                                                                                    |                                                                          |                                            |
| Your Cart                                                                                                    |                                                                          |                                            |
| Item                                                                                                    | Cost                                                                     |                                            |
| General - Rio Rancho Spring 2023 - Thursday Mens Open - Brian James                                                                                                    | \$700.00                                                                 | :                                          |
|                                                                                                    | (                                                                        | Order Subtota                              |
|                                                                                                    |                                                                          | \$700.00                                   |

5. Enter your team name and sanction option. Review and agree to T&C

| <b>^</b> | My Account -                                              | Officials Management -                            |                                         |           |
|----------|-----------------------------------------------------------|---------------------------------------------------|-----------------------------------------|-----------|
|          | Rio Rancho Spring 2023 - Thursday Mens Open - Brian James |                                                   |                                         |           |
|          | You are almo                                              | ost done! Complete this page and then c           | lick the Next button to complete yo     | ur order. |
|          | Team Inform                                               | nation                                            |                                         |           |
|          |                                                           | Team Name * Test                                  |                                         |           |
|          | Add-On To Th                                              | is Enrollment                                     |                                         |           |
|          | Add-On                                                    | Sanction Fees \$0.00 Per Item USSSA Sanction Fees |                                         |           |
|          |                                                           | Sanction Fees \star                               | Select •                                |           |
|          |                                                           |                                                   | Select                                  |           |
|          | League T&                                                 | c                                                 | Already Sanctioned                      |           |
|          | TERMS and CO                                              | NDITIONS                                          | League Only Sanction<br>(\$30.00 addl.) |           |
|          | 1. Manager of re                                          | cord is responsible for maintaining curre         | Tournament Sanction                     |           |
|          | 2. Players must                                           | sign roster and release of liability prior t      | (\$75.00 addl.)                         |           |

6. Complete billing and payment information, then click on "place order" and you are done.

| Payment Information |                                                                                                    |  |
|---------------------|----------------------------------------------------------------------------------------------------|--|
| Payment Type 🔺      | Pay by Check<br>After you click the Place Order button, the Order Summary page will give you the address to send your check to. |  |
|                     | O Pay by Venmo, CashApp, Apple Pay or Cash                                                                                      |  |
|                     | O Pay by Credit Card                                                                                                    |  |
| Credit Card Type    | Select 🔹 VISA 🔤 🟁                                                                                                    |  |
| Credit Card Number  | No dashes                                                                                                    |  |
| Verification Number | θ                                                                                                    |  |
| Expiration Date     | 01 🔻 2023 🔻                                                                                                    |  |
| Statement           | Your Statement will show a charge from "WPY*CNM Umpires LLC".                                                                   |  |

| Item                                                                                  | Cost                                         |
|---------------------------------------------------------------------------------------|----------------------------------------------|
| General - Rio Rancho Spring 2023 - Thursday Mens Open - Brian James (Team Name: Test) | \$700.00                                     |
| Sanction Fees, Already Sanctioned                                                     | \$0.00                                       |
|                                                                                       | Order Total:<br>\$700.00 All taxes included. |
| Place Order                                                                           |                                              |